Home > How to Access Pardot

## How to Access Pardot [1]

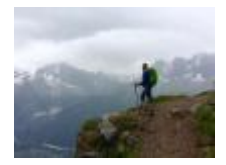

February 10, 2023 by jennifer.mortensen [2]

To send emails via Pardot, you'll need to access the tool through Salesforce. Follow the quick steps below to navigate to Pardot.

- 1. Login [3] to the Integrated Online Services (IOS) org.
- 2. Click the **App Launcher** (it's the small square of dots in the upper left corner of the screen that allows you to navigate between various Salesforce tools).
- 3. In the "Search apps and items..." field, type Pardot; you'll see the tool in the menu of results.
- 4. Click **Pardot** in the search results to open the tool.

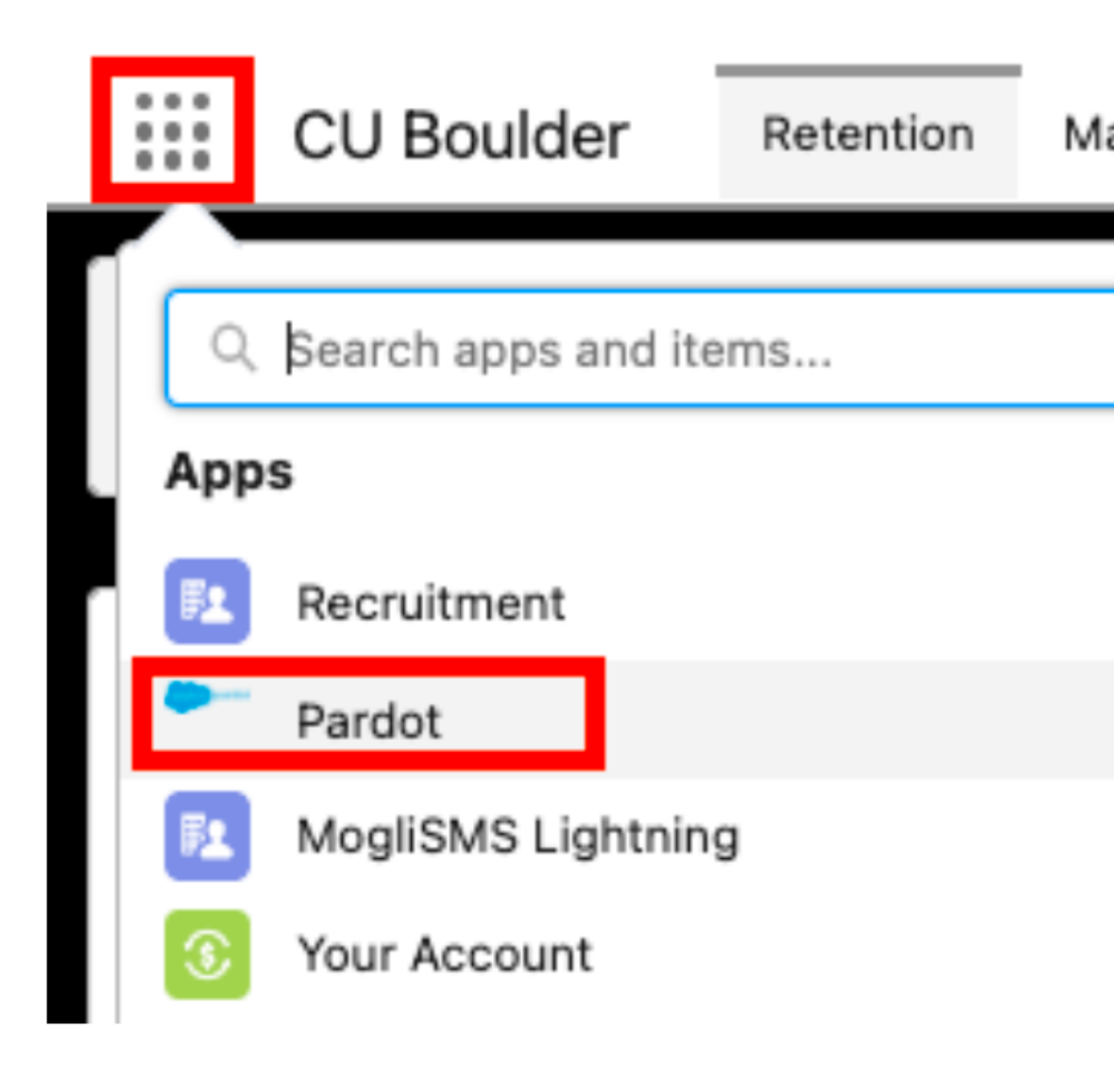

## Display Title: How to Access Pardot Send email when Published: No

Source URL: https://www.cu.edu/blog/integrated-online-services/how-access-pardot

## Links

[1] https://www.cu.edu/blog/integrated-online-services/how-access-pardot [2] https://www.cu.edu/blog/integrated-online-services/author/13789[3] https://cuonline.my.salesforce.com/